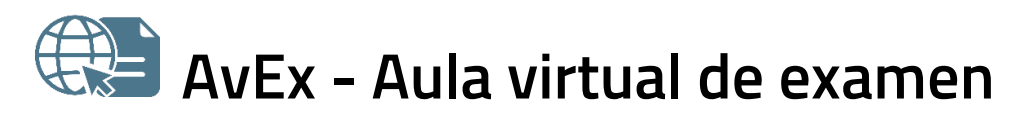

Manual para la segunda prueba de acceso a la Abogacía de 2021 - v4.1

Octubre de 2021

AvEx es una aplicación web para realizar exámenes a través de internet, ya sean de test, de desarrollo o mixtos. El sistema es accesible para personas con discapacidad visual, y funciona con cualquier dispositivo actualizado que tenga acceso a internet.

Para realizar los exámenes de la segunda prueba de acceso a la Abogacía convocada por el Ministerio de Justicia para el miércoles **10 de noviembre de 2021**, siga las indicaciones del presente manual.

Debe tener en cuenta que, tras validarse en el sistema, **para cada examen debe pulsar** *Acceder al aula* **durante los 20 minutos anteriores a la hora oficial de inicio del mismo**. De lo contrario, una vez haya comenzado el examen a la hora oficial, ya no podrá acceder al mismo.

Puede consultar la última versión de este documento en: https://entrada.aulavirtualexamenes.es/AvExAbogacia.pdf

Puede consultar más información sobre el proceso en:

| • | Orden por la que se convoca la segunda prueba de evaluación de aptitud profesional para el |
|---|--------------------------------------------------------------------------------------------|
|   | ejercicio de la profesión de la Abogacía para el año 2021:                                 |
|   | https://www.boe.es/boe/dias/2021/08/05/pdfs/BOE-A-2021-13467.pdf                           |

• Sitio web del Ministerio de Justicia: <u>https://www.mjusticia.gob.es/es/ciudadania/empleo-publico/acceso-profesion-abogados/segunda-convocatoria-pruebas-de-acceso-para-el-ano-2021</u>

#### INDICE

| 1. | REQUISITOS                                          | 2   |
|----|-----------------------------------------------------|-----|
| 2. | OBTENER EL CÓDIGO DE ACCESO                         | 2   |
|    | Regenerar el código de acceso                       | 3   |
| 3. | ACCEDER AL SISTEMA                                  | 4   |
|    | Cerrar sesión                                       | . 5 |
| 4. | POLÍTICA DE PRIVACIDAD                              | 5   |
| 5. | EXÁMENES DE PRUEBA                                  | 6   |
| 6. | REALIZAR LOS EXÁMENES                               | 7   |
| 7. | CERTIFICADO DE ASISTENCIA Y VER UN EXAMEN REALIZADO | 12  |
| 8. | AYUDA TÉCNICA                                       | 14  |
|    | Problemas con la cámara                             | 14  |
|    | Otros problemas técnicos                            | 14  |
|    | Contacto con el personal de soporte                 | 14  |

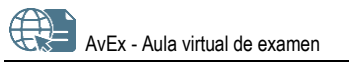

## 1. REQUISITOS

Para acceder a AvEx necesita un ordenador, tableta o teléfono **que funcione correctamente** y que cuente con:

- Sistema operativo no obsoleto y actualizado.
  - Recomendados: Android, Linux, macOS, Windows.
- Navegador web actualizado.
  - Recomendados: Chrome, Edge, Firefox (especialmente para Windows), Opera, Safari (especialmente para macOS).
  - AvEx no es compatible con Internet Explorer.
- Cámara.
- Acceso a internet.

# 2. OBTENER EL CÓDIGO DE ACCESO

El **código de acceso** al sistema se podrá obtener **del 18 de octubre al 10 de noviembre**. Debe tener en cuenta que:

- No es posible obtener el código antes de la fecha indicada.
- Debe obtener el código con la antelación suficiente para poder acceder al examen.
- El código de acceso le servirá para validarse en el sistema durante toda la convocatoria (hasta el jueves 11 de noviembre a las 24:00 hora peninsular).

Para obtener su código de acceso al sistema, siga los siguientes pasos:

1. Abra el navegador y acceda a: https://entrada.aulavirtualexamenes.es/

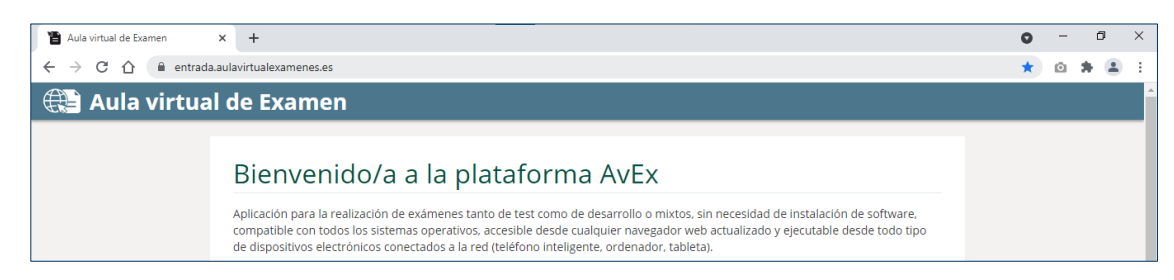

2. Marque la casilla He leído las condiciones y pulse el botón Continuar.

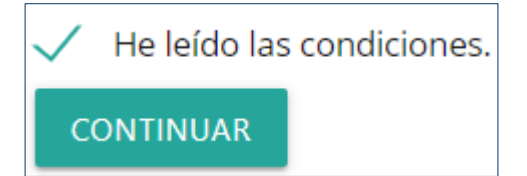

- 3. Pulse en Obtener/recuperar mi código.
- 4. Introduzca el correo electrónico indicado al Ministerio de Justicia para realizar la prueba.
  - Asegúrese de que ha introducido el correo electrónico sin espacios en blanco por delante, ni por detrás.

- 5. Responda a la pregunta de protección anti-spam con un valor numérico.
- 6. Pulse en Obtener código de acceso.

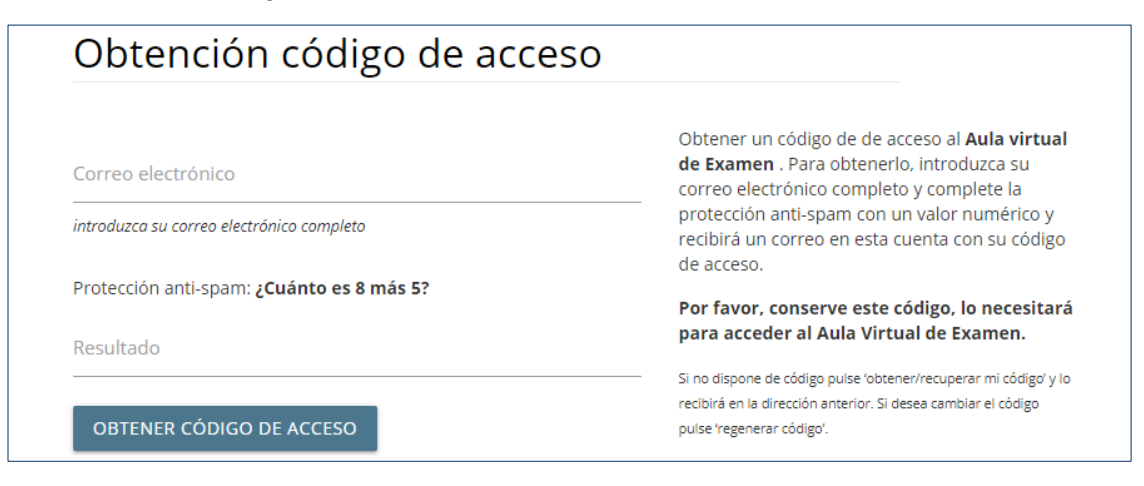

7. Habrá recibido su código de acceso en la dirección de correo electrónico introducida. Guarde este código, ya que le servirá para acceder al sistema durante toda la convocatoria de examen.

#### **REGENERAR EL CÓDIGO DE ACCESO**

Si por razones de seguridad desea generar un nuevo código de acceso:

- 1. Abra el navegador y acceda a: https://entrada.aulavirtualexamenes.es/
- 2. Pulse en Regenerar mi código.
- 3. Introduzca el correo electrónico indicado al Ministerio de Justicia para realizar la prueba.
  - Asegúrese de que ha introducido el correo electrónico sin espacios en blanco por delante, ni por detrás.
- 4. Responda a la pregunta de protección anti-spam con un valor numérico.
- 5. Pulse Solicitar regeneración de código.
- 6. De este modo, recibirá en la dirección de correo electrónico introducida las instrucciones para generar un nuevo código de acceso.

| Solicitud de regeneración de código         |                                                                                                    |
|---------------------------------------------|----------------------------------------------------------------------------------------------------|
| Correo electrónico                          | Introduzca su cuenta de correo asociada a la<br>aplicación. Recibirá un mensaje en ella con las<br>instrucciones para regenerar su código de acceso. |
|                                             |                                                                                                    |
| Protección anti-spam: ¿Cuánto es 7 menos 5? |                                                                                                    |

#### 3. ACCEDER AL SISTEMA

Debe tener en cuenta que únicamente podrá acceder al sistema desde el lunes 18 de octubre hasta el jueves 11 de noviembre de 2021 a las 24:00 hora peninsular. A partir del viernes 12 de noviembre de 2021 (incluido este), no podrá acceder al sistema, debido a que habrán finalizado todos los plazos de la convocatoria en AvEx.

Para validarse en el sistema, siga los siguientes pasos:

1. Abra el navegador y acceda a: https://entrada.aulavirtualexamenes.es/

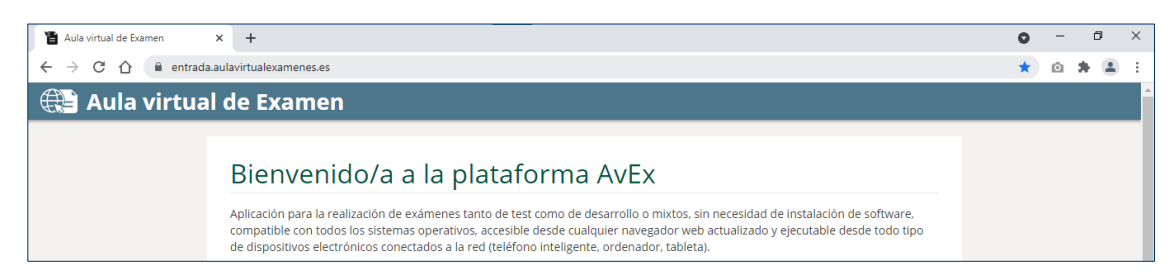

2. Marque la casilla He leído las condiciones y pulse el botón Continuar.

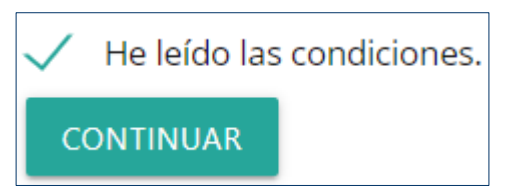

- 3. Introduzca el correo electrónico indicado al Ministerio de Justicia para realizar la prueba.
  - Asegúrese de que ha introducido el correo electrónico sin espacios en blanco por delante, ni por detrás.
- 4. Introduzca el código de acceso remitido a este correo electrónico.
  - Asegúrese de que ha introducido el código correctamente, sin espacios en blanco por delante ni por detrás, y de que las letras son mayúsculas.
  - Si todavía no dispone del código de acceso, o no lo recuerda, consulte el apartado Obtener el código de acceso.

| Validación de usuario                              |                                                                                                    |
|----------------------------------------------------|----------------------------------------------------------------------------------------------------|
| Correo electrónico                                 | Utilice este formulario para acceder al <b>Aula</b><br><b>virtual de Examen</b> . Para validarse, introduzca |
| introduzca su correo electrónico completo          | su correo electrónico completo y el código<br>obtenido previamente y complete la protección                  |
| Código                                             | anti-spam con un valor numérico.                                                                             |
| Obtener/recuperar mi código<br>Regenerar mi código |                                                                                                    |

5. Responda a la pregunta de *protección anti-spam* con un valor numérico.

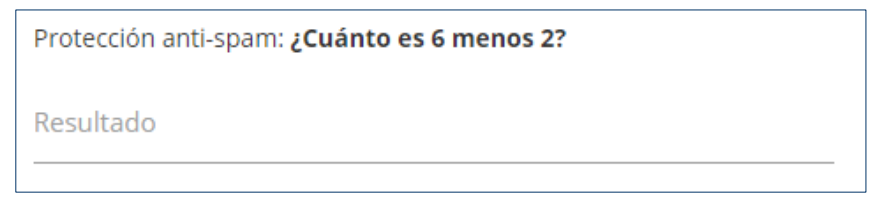

6. Pulse en Validarme.

VALIDARME

 Si accede al sistema desde otro dispositivo con el mismo correo electrónico, la sesión iniciada se cerrará automáticamente.

#### **CERRAR SESIÓN**

Para cerrar la sesión en AvEx, pulse en el botón อ de la esquina superior derecha.

## 4. POLÍTICA DE PRIVACIDAD

Para poder examinarse en AvEx, **debe** *Aceptar* **la política de privacidad**. Una vez aceptada, ya no se volverá a solicitar en sucesivas ocasiones.

## Política de privacidad Mediante la presente Política de Privacidad, se informa a los usuarios del espacio AvEx (Aula Virtual de Examen), en lo referente al tratamiento y usos a los que se someten los datos de carácter personal que se recaban en la Web, para la realización de las pruebas de

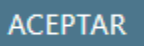

# 5. EXÁMENES DE PRUEBA

El **martes 19 de octubre** de 2021 se realizarán exámenes de prueba con el mismo horario de acceso que los exámenes reales (ver el apartado <u>Realizar los exámenes</u>), **a las 9:00 y a las 11:10 horas**.

Una vez finalizados estos exámenes de prueba con el mismo horario de acceso que los exámenes reales, y hasta el jueves 21 de octubre de 2021 a las 20:00 horas, podrá realizar los exámenes de prueba disponibles tantas veces como desee.

Para realizar un examen de prueba, se deben seguir los siguientes pasos:

- 1. En el apartado *Mis asignaturas*, pulse en *Ver fechas de examen* del examen de prueba.
  - Todos los exámenes de prueba son en castellano. Los exámenes reales serán en el idioma que haya elegido.

| Mis as  | Mis asignaturas             |                      |  |  |  |
|---------|-----------------------------|----------------------|--|--|--|
| Código  | Asignatura                  | Ver fechas de examen |  |  |  |
| 0000000 | Nombre del examen de prueba | Ver fechas de examen |  |  |  |

2. Pulse Acceder al aula en el examen disponible.

| Examen                      | Fecha inicio     | Duración | Acceder examen  |
|-----------------------------|------------------|----------|-----------------|
| Nombre del examen de prueba | 01/01/0001 00:00 | 0 min    | Acceder al aula |

3. Lea las indicaciones, y pulse en Aceptar e iniciar examen en el pie de página.

ACEPTAR E INICIAR EXAMEN

Los exámenes de prueba **no se evalúan**, no se pueden ver las respuestas correctas, ni se genera un certificado de asistencia. Su única finalidad es comprobar su dispositivo y familiarizarse con la plataforma.

# 6. REALIZAR LOS EXÁMENES

Recuerde que tras validarse en el sistema, **para cada examen debe pulsar** *Acceder al aula* durante los **20 minutos anteriores a la hora oficial de inicio del mismo**. De lo contrario, una vez haya comenzado el examen a la hora oficial, ya no podrá acceder al mismo.

Para realizar cada examen del miércoles 10 de noviembre de 2021, haga lo siguiente:

- 1. <u>Valídese</u> en el sistema con suficiente antelación a la hora de inicio.
- 2. Si tras la validación en el sistema, faltan 20 minutos o menos para que comience un examen, aparecerá un aviso al respecto para acceder al aula directamente (ver <u>punto 5</u>).

#### IMPORTANTE Su examen de PRUEBA GENERAL va a

comenzar a las **12:20** h (hora de Madrid). Pulse aquí antes de las 12:20 h para realizar el examen.

- **3.** En el apartado *Mis asignaturas,* pulse en el enlace *Ver fechas de examen* de la asignatura que corresponda.
  - En la especialidad de Derecho Civil y Mercantil puede hacer el examen de una de las modalidades de entre las disponibles, la que elija en ese momento.

| Mis as  | ignaturas         |                      |
|---------|-------------------|----------------------|
| Código  | Asignatura        | Ver fechas de examen |
| 0000000 | Nombre del examen | Ver fechas de examen |

4. Pulse Acceder al aula durante los 20 minutos anteriores a la hora oficial de inicio del examen.

# Examen Fecha inicio Duración Acceder examen Nombre del examen 01/01/0001 00:00 0 min Acceder al aula Si en la columna 'Acceder examen' no le aparece el enlace 'Acceder al aula' y falta menos tiempo para el inicio del examen del que se indica en esta página, por favor, actualice la página (pulsar F5).

- 5. Lea detenidamente las indicaciones y la declaración jurada que aparecen en la pantalla.
  - Aparecerá un reloj con la hora peninsular para que pueda controlar cuánto tiempo falta para que empiece el examen.

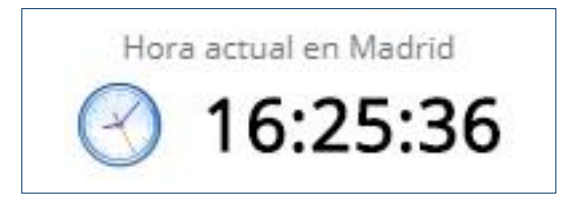

- 6. Compruebe la cámara del dispositivo.
  - Si aparece una notificación del navegador, es imprescindible que pulse el botón para Permitir (o Allow) utilizar la cámara del dispositivo, de otro modo no podrá realizar el examen. La notificación puede variar según el navegador utilizado.

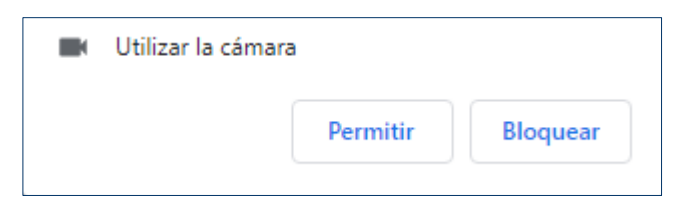

- Debido a que durante la realización del examen el sistema guardará imágenes de la cámara de forma aleatoria para que la persona encargada de evaluar su examen pueda comprobar su identidad, su rostro debe aparecer en todo momento frente a la cámara, la cual podrá comprobar durante el examen. Asegúrese de que aparece de una forma reconocible y con la iluminación adecuada.
- Si el dispositivo tiene más de una cámara, seleccione la cámara que vaya a utilizar en la lista desplegable.

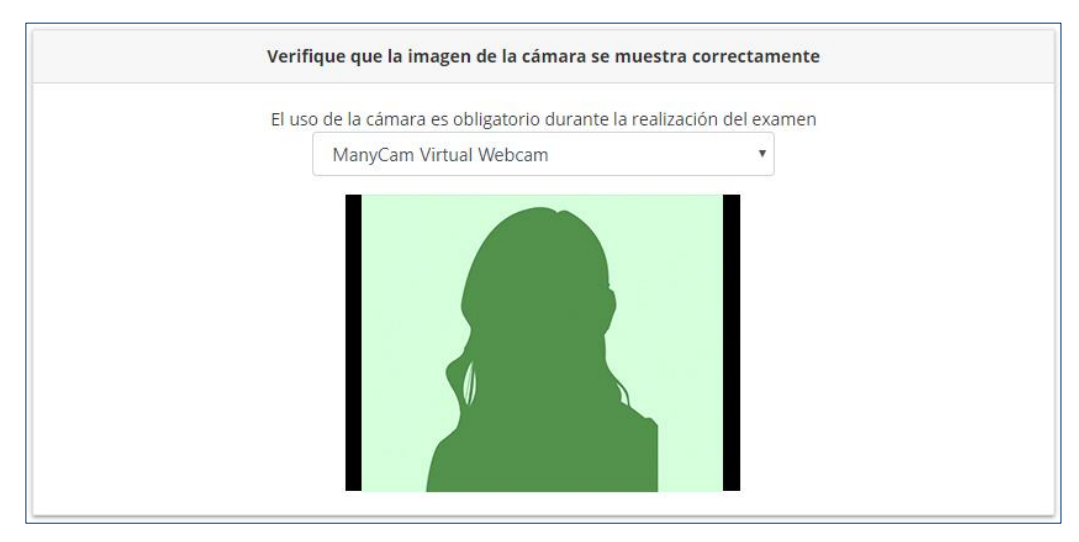

• Si la imagen de la cámara no aparece, consulte el apartado Problemas con la cámara.

7. Puede marcar la casilla Deseo recibir una alerta sonora cuando el tiempo de examen esté agotándose.

Deseo recibir una alerta sonora cuando el tiempo de examen esté agotándose

 Cuando sea la hora de inicio del examen (hora peninsular), el tiempo para realizar el examen ya se empezará a descontar, y podrá pulsar el botón Aceptar e iniciar examen para acceder a las preguntas.

ACEPTAR E INICIAR EXAMEN

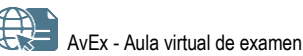

| Horario de acceso<br>a los exámenes<br>del 10 de<br>noviembre de 2021                                            | Tramo horario de<br>acceso al examen:<br>pulse <i>Acceder al aula</i> | <ul> <li>Hora a partir de la cual puede iniciar el examen una vez ha accedido al aula:</li> <li>El botón Aceptar e iniciar examen se activa automáticamente a la hora oficial de inicio del examen, y a partir de ese momento puede pulsarlo para acceder a las preguntas.</li> <li>El tiempo para realizar el examen empieza a descontar a partir de la hora oficial de inicio del examen.</li> </ul> |  |
|----------------------------------------------------------------------------------------------------|-----------------------------------------------------------------------|----------------------------------------------------------------------------------------------------|--|
| Materia común                                                                                                    | De 8:40 a 8:59                                                        | A partir de las 9:00 (hora peninsular)                                                                                                    |  |
| Especialidad<br>(Horario ordinario)                                                                              | De 10:50 a 11:09                                                      | A partir de las 11:10 (hora peninsular)                                                                                                    |  |
| Especialidad<br>(Horario adaptado<br>para personas con<br>discapacidad) De 12:10 a 12:29 A partir de las 12:30 ( |                                                                       | A partir de las 12:30 (hora peninsular)                                                                                                    |  |

- **9.** Responda a las preguntas.
  - Las preguntas aparecerán de una en una. Utilice los botones Anterior y Siguiente o pulse sobre la casilla del número de pregunta para moverse entre las mismas. Las casillas verdes indican preguntas con respuesta, y las casillas grises preguntas sin respuesta. En cualquier caso, no utilice las herramientas del navegador para retroceder y avanzar página.

|          | 1 2 3 4 5 6 7 8 9 10 11 |           |
|----------|-------------------------|-----------|
| ANTERIOR | 5/11                    | SIGUIENTE |

• Únicamente podrá seleccionar una opción de respuesta de entre las disponibles **pulsando una vez** sobre la misma (no haga doble clic).

|                                                                                                    | Pregunta 11                                                                   |  |  |  |  |
|----------------------------------------------------------------------------------------------------|-------------------------------------------------------------------------------|--|--|--|--|
| Para finalizar nos gustaría que nos indicara qué le ha parecido el sistema: facilidad de uso, aspecto, navegación: | ndicara qué le ha parecido el sistema: facilidad de uso, aspecto, navegación: |  |  |  |  |
| A Excelente                                                                                                    |                                                                               |  |  |  |  |
| Bueno                                                                                                    |                                                                               |  |  |  |  |
| C Malo                                                                                                    |                                                                               |  |  |  |  |
| D Pésimo                                                                                                    |                                                                               |  |  |  |  |

 Si ha marcado una opción y quiere cambiarla por otra, pulse una sola vez sobre la nueva opción.

А

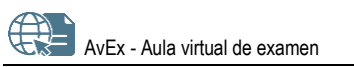

- Si quiere dejar la pregunta sin respuesta, vuelva a pulsar una sola vez sobre la opción marcada para desmarcarla.
  - Opción al ser marcada:
  - Opción al ser desmarcada (pregunta sin responder):
- **10.** Durante el examen, tenga en cuenta que:
  - No está permitida la utilización de ningún material adicional, incluido papel para tomar notas.
  - En la parte superior permanecen siempre visibles:
    - La imagen que capta la cámara, para que pueda asegurarte de que aparece de una forma reconocible. Si en algún momento el navegador no puede tener acceso a la cámara, se mostrará un aviso al respecto.

|          | Imagen de la cámara                                                                                                    |
|----------|----------------------------------------------------------------------------------------------------|
| Verifiqu | No se ha podido acceder a la cámara.<br>e que el dispositivo no está siendo utilizado ya por otra aplicación.<br>Por favor, solucione el problema y recargue esta página. |

- o Las indicaciones para realizar el examen.
- Un temporizador para que pueda controlar en todo momento el tiempo que le queda para realizar el examen.

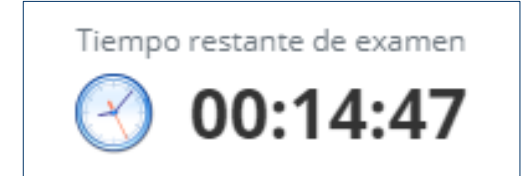

• El sistema guarda automáticamente las respuestas, siempre que se haya realizado alguna acción sobre las mismas. La hora exacta de guardado aparece debajo del temporizador.

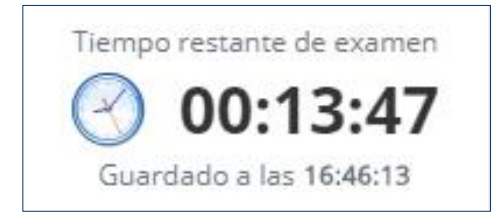

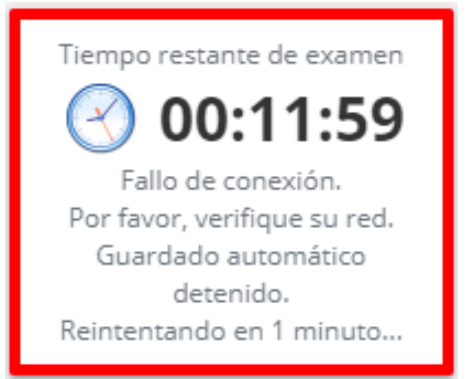

• Si pierde la conexión, aparece un aviso en el temporizador y se emite una alerta sonora.

- Si pierde la conexión o abandona el sistema, puede tratar de acceder de nuevo al examen, incluso desde otro dispositivo o conexión a internet. Aunque debe tener en cuenta que:
  - Si tarda menos de 15 minutos en volver a entrar al examen, podrá continuar con las respuestas que se guardaron por última vez, siempre que no se haya agotado el tiempo para responder a las preguntas.
  - Si tarda 15 minutos o más en volver a entrar al examen, no podrá volver a acceder al mismo; este se habrá entregado con las respuestas guardadas por última vez.
- Si agota el tiempo establecido para realizar el examen, este se entregará con las respuestas registradas hasta ese momento.
- Durante el examen puede realizar <u>consultas de tipo técnico</u>, pero no es posible realizar consultas sobre su contenido.
- 11. Pulse en Finalizar examen.

FINALIZAR EXAMEN

- El sistema le avisará si hay preguntas sin responder.
- En cualquier caso, podrá: Confirmar envío, o Revisar examen y continuar respondiendo.

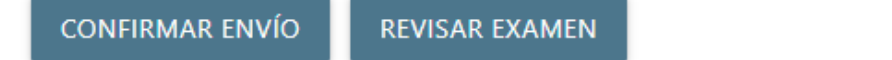

**12.** Si lo desea, dispone de dos minutos para redactar *Observaciones* sobre el sistema. En cualquier caso, pulse *Terminar* en la parte inferior.

| Salida del examen                             |                                                    |  |
|-----------------------------------------------|----------------------------------------------------|--|
|                                               |                                                    |  |
| Observaciones                                 |                                                    |  |
| Si lo desea puede realizar alguna observación | sobre el sistema. A continuación pulse "Terminar". |  |
|                                               |                                                    |  |
|                                               | TERMINAR                                           |  |

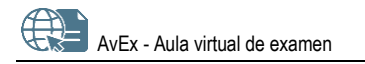

**13.** Por último, se mostrará un texto de confirmación de que las respuestas han sido registradas correctamente, y el código de verificación de registro del examen. Puede pulsar *Salir*.

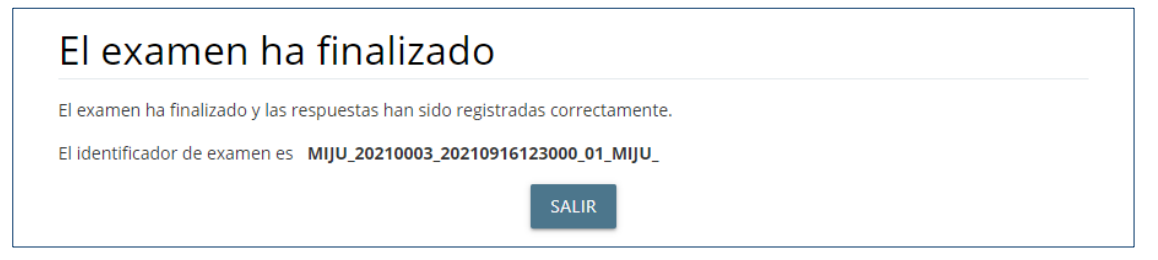

### 7. CERTIFICADO DE ASISTENCIA Y VER UN EXAMEN REALIZADO

El **jueves 11 de noviembre** hasta las 24:00 hora peninsular podrá visualizar los exámenes realizados así como descargar el certificado de realización de cada uno de ellos. Una vez cumplido este plazo, no podrá acceder al sistema debido a que la convocatoria en AvEx habrá finalizado.

Para visualizar los exámenes realizados y descargar el certificado de realización de cada uno de ellos, siga los siguientes pasos:

- 1. <u>Valídese</u> en el sistema con su código de acceso.
- 2. En el apartado Mis asignaturas, pulse en Ver fechas de examen de la asignatura que corresponda.

| Mis asignaturas |                                                     |                      |  |  |
|-----------------|-----------------------------------------------------|----------------------|--|--|
| Código          | Asignatura                                          | Ver fechas de examen |  |  |
| 0000002         | MATERIA COMÚN                                       | Ver fechas de examen |  |  |
| 0000005         | MATERIA ADMINISTRATIVA Y CONTENCIOSO-ADMINISTRATIVA | Ver fechas de examen |  |  |
| 0000006         | MATERIA DERECHO CIVIL CATALUÑA                      | Ver fechas de examen |  |  |
| 00000011        | MATERIA DERECHO CIVIL COMÚN                         | Ver fechas de examen |  |  |
| 0000009         | MATERIA DERECHO CIVIL DE BALEARES                   | Ver fechas de examen |  |  |

3. Pulse en Ver detalles examen.

| MATERIA COMÚN                                          |                                                    |                            |                                                                                      |  |  |  |
|--------------------------------------------------------|----------------------------------------------------|----------------------------|--------------------------------------------------------------------------------------|--|--|--|
| Si en la columna 'Acceder ex<br>la página (pulsar F5). | amen' no le <mark>aparece el</mark> enlace 'Selecc | cionar' y falta menos tier | npo para el inicio del examen del que se indica en esta página, por favor, actualice |  |  |  |
| Examen                                                 | Fecha inicio                                       | Duración                   | Acceder examen                                                                       |  |  |  |
| MATERIA COMÚN                                          | 04/07/2020 09:00                                   | 120 min                    | Ver detalles examen                                                                  |  |  |  |
| ATRÁS                                                  |                                                    |                            |                                                                                      |  |  |  |

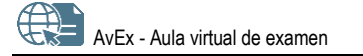

- 4. Después, puede:
  - Descargar el certificado de asistencia al examen, pulsando sobre el idioma Español.

| Mi examen: | ► Ver examen realizado                                        |
|------------|---------------------------------------------------------------|
| Certificad | do de asistencia. Pulse en el idioma para iniciar la descarga |
| ATRÁS      |                                                               |

• Pulsar en Ver examen realizado.

Su respuesta es la correcta.

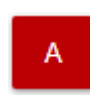

Su respuesta es incorrecta.

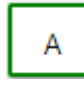

Opción correcta que no ha respondido.

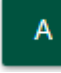

Su respuesta en el caso de que la entidad que convoca el examen no haya indicado cuál es la opción correcta.

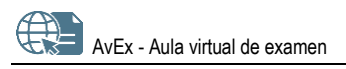

# 8. AYUDA TÉCNICA

#### PROBLEMAS CON LA CÁMARA

Si la imagen de la cámara no aparece en AvEx, puede comprobar lo siguiente:

- Cierre otras aplicaciones que puedan estar utilizando la cámara.
- Asegúrese de que ha seleccionado la cámara correcta en la lista desplegable.
- Asegúrese de que tiene la iluminación adecuada para que la cámara capte bien la imagen, y de que la lente de la misma está limpia.
- Acceda a la configuración de privacidad del sistema operativo, y asegúrese de que el dispositivo y las aplicaciones tienen acceso a la cámara.
- Si el dispositivo tiene antivirus, asegúrese de que este no está bloqueando el acceso a la cámara.
- Si el sistema operativo del dispositivo es Windows, acceda desde el navegador Firefox.
- Si el sistema operativo del dispositivo es macOs, acceda desde el navegador Safari.
- Compruebe con otras aplicaciones que puede ver correctamente la imagen de la cámara. Si no es así, probablemente se trata de un problema con la cámara del dispositivo, por lo que debería actualizar los drivers de la cámara, sustituirla, o probar a acceder desde otro dispositivo.

Si el problema persiste, siga los pasos indicados para «Otros problemas técnicos» (a continuación).

#### OTROS PROBLEMAS TÉCNICOS

Si tiene algún problema técnico, puede probar las siguientes opciones antes de volver a acceder a <u>https://entrada.aulavirtualexamenes.es/</u>:

- Asegúrese de que tiene conexión a internet en el dispositivo. Es preferible que se conecte por cable al rúter, antes que por wifi.
- Borre los datos de navegación del navegador que esté utilizando.
- Acceda desde otro navegador que tenga ya instalado en el dispositivo. Recuerde que Internet Explorer no es compatible con AvEx.
- Instale un nuevo navegador en el dispositivo (Chrome, Edge, Firefox, Opera, Safari) para acceder a AvEx. Si no le es posible instalar un nuevo navegador, puede ser debido a que el sistema operativo no está actualizado, por lo que antes debería actualizarlo; o a que el sistema operativo está obsoleto, por lo que debería probar a acceder desde otro dispositivo.

Si el problema persiste, diríjase al personal de soporte a través del contacto que aparece a continuación.

#### CONTACTO CON EL PERSONAL DE SOPORTE

Para contactar con el personal de ayuda técnica consulte el pie de página de: <u>https://entrada.aulavirtualexamenes.es/</u>